## WebMail アドレス帳登録手順

| ■WebMail アドレス帳登録手順                                                                                                    | ★以下の状態の場合、エラーメッセージが表示されます。     |
|----------------------------------------------------------------------------------------------------|--------------------------------|
|                                                                                                    | (1)表示名に何も入力していない場合             |
| 1. Internet Explorer などのフラウリを利用し、web メール画面に                                                                                                    | ▲ ダ前を1カレアノゼキロ                  |
| アクセスします。                                                                                                    |                                |
| WEB X-JL URL: https://mailtool.earth-core.jp/mail                                                                                                    |                                |
| 2. ログイン画面にてメールアドレス、パスワードを入力し、ログインを                                                                                                    | ОК                             |
| クリックします。                                                                                                    |                                |
| ようこそ Webmail へ                                                                                                    | いない場合                          |
| ユーザー名<br>パスワード<br>パスワード<br>ログイン                                                                                                    | 有効なメールアドレスを入力してください。           |
| L」<br>Internet Explorer などのブラウザを利用し、ログインに成功すると WebMail の                                                                                                    | OK                             |
| メイン画面が表示されますので、画面右上のアドレス帳をクリックします。                                                                                                    | (3)既に同じアドレス帳が登録されている場合         |
| Image: height of the state         Image: height of the state         Image: height of the state <th< th=""><th>() このメールアドレスを含む連絡先が既に存在します。</th></th<>                                                                                                    | () このメールアドレスを含む連絡先が既に存在します。    |
| <ul> <li>         はまたのツールバーで「連絡先の新規登録」をクリックします。         </li> <li>         な上のツールバーで「連絡先の新規登録」をクリックします。         </li> <li>         かいのでは、         </li> <li>         ないのでは、         ないのでは、          ないのでは、         ないのでは、         ないのでは、         ない</li></ul> | <text></text>                  |
| 連絡先 の新規追加                                                                                                    |                                |
| 連絡先のプロパティ                                                                                                    |                                |
| ま <del>、</del> 2                                                                                                    |                                |
| 名 (ファーストネーム)                                                                                                    |                                |
| 姓 (ラストネーム)                                                                                                    |                                |
| メールアドレス                                                                                                    |                                |
| ー<br>キャンセル <b>保存</b>                                                                                                    |                                |
|                                                                                                    | 発行元・株式会社イージェーロークフ              |
|                                                                                                    | 元11元1作八五111 ノエ リーワス            |
| ※ヘリ必須の項目となります。                                                                                                    |                                |
|                                                                                                    |                                |
| 姓(フストネーム) 姓を入力します。                                                                                                    | 原則とし(株式会社1ーシェーワークスに帰属します。      |
| メールアドレスメールアドレスを入力します。                                                                                                    | 著作権法により、当社に無断で転用、複製等することを禁じます。 |